## **Adobe Acrobat Pro Downloads & Serial Numbers**

Getting the Serial Number & Installer for an Acrobat Pro 2020 Install

## Department Buyers purchase Adobe Acrobat Pro from the Campus Computer Store.

When the Adobe licensing order has been processed the Purchaser will get an email from Adobe Volume Licensing

The order number is listed in the email

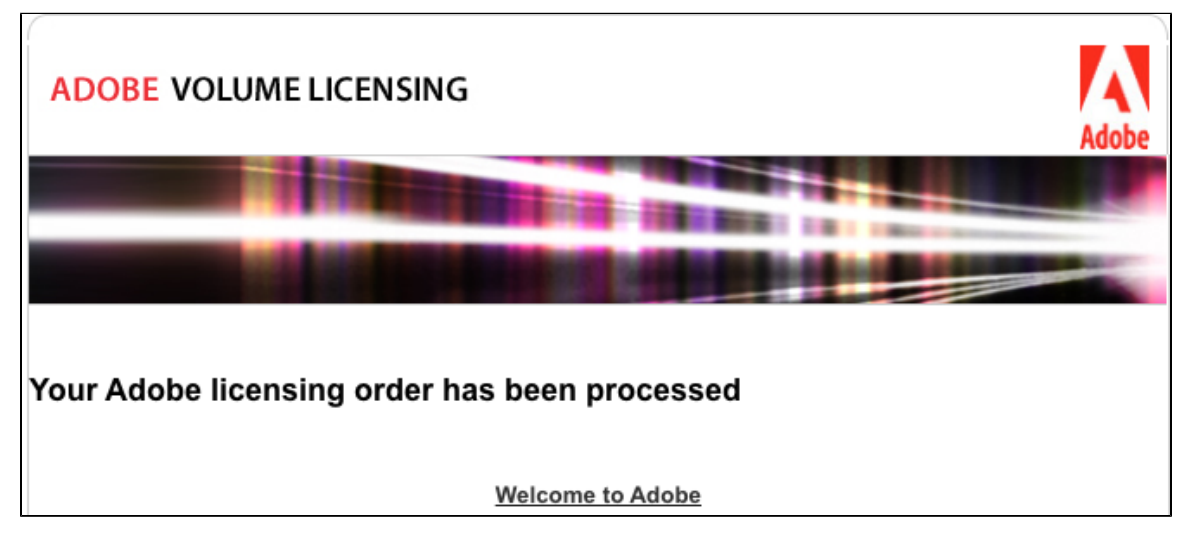

To access your software, you can visit the Adobe Licensing website (LWS). https://licensing.adobe.com/

At this page, select Licenses on the grey menu bar, then Obtain License Certificates, enter an Adobe Order Number, select Search.

At the bottom left of the Obtain License Certificates page, look for the link "Certifcate #"

This is an option to have Adobe send an email with the License Certificate which lists the Serial Number

|                                         | -:                                                                                                    | Messages   Your settings   Help                                                                                                    | Messages   Your settings   Help   Contact Us   Log Out                                                               |                                          |  |  |
|-----------------------------------------|----------------------------------------------------------------------------------------------------|----------------------------------------------------------------------------------------------------|----------------------------------------------------------------------------------------------------|------------------------------------------|--|--|
| Adobe LICEN                             | sing website (Lw                                                                                                    | Logged in as : DAVID WELCH Pro                                                                                                    | file: End Customer ~                                                                                                 |                                          |  |  |
| HOME ACCOUNTS                           | LICENSES REPORTS                                                                                                    |                                                                                                    |                                                                                                    |                                          |  |  |
| Obtain Licens<br>Certificates<br>Search | Retrieve Serial Numbers Downloads Redeem Upgrade Coupon Track Media & Documentation Obtain Liconse Certificates Adobe o | ttificates are available for all TLP, FLP, EA and CLP orders placed after October 2009.<br>ar the selection criteria for this report.<br>umber<br>prder Number | End User PO                                                                                                    |                                          |  |  |
|                                         | Custon<br>End Use<br>20735138                                                                                           | ner ID<br>Ir ID<br>UT SCHOOL OF NURBING                                                                                                    | Deploy-to ID<br>SOM HISO U OF TEXAS AUSTIN<br>SOM 1111 UT OFFICE OF STUDENT FINANCE<br>SO383962 UT SCHOOL OF NURSING | Agreement Number<br>[Select Agreement V] |  |  |

You can also view & copy the serial number instead of requesting an emailed License Certificate.

This page also gives us the Deploy To ID that can be used to retrieve the Serial Number and downloads

## Serial numbers for Windows & Mac Installs

In this example the Customer's Deploy to ID shows they have purchased

| Λ                                                                                                    | Messages   Your settings   Help   Contact Us   Log Out |                           |                                              |                                        |                                   |                                                                                                    |                               |  |  |
|----------------------------------------------------------------------------------------------------|--------------------------------------------------------|---------------------------|----------------------------------------------|----------------------------------------|-----------------------------------|----------------------------------------------------------------------------------------------------|-------------------------------|--|--|
| Adobe Lice                                                                                                    | ensing Websi                                           | te (LWS)                  |                                              | Logged in as : DAVID WELC              | CH Profile : End Customer         | ×                                                                                                    |                               |  |  |
| HOME ACCOUNT                                                                                                    | S LICENSES REP                                         | ORTS                      |                                              |                                        |                                   |                                                                                                    |                               |  |  |
| Retrieve Serial Numbers To filter results by an End User or Deploy-to ID, select an End User or Deploy-to ID and click on Search to retrieve the list of serial numbers. |                                                        |                           |                                              |                                        |                                   |                                                                                                    |                               |  |  |
| Search                                                                                                    |                                                        | End User  <br>20735138 UT | End User ID<br>20735138 UT SCHOOL OF NURSING |                                        |                                   | Deploy-to ID<br>Seasons' NUN OF TEXAS AT AUSTIN<br>Sepsods ACCOUNTS RAVABLE<br>Septor 2017 THE UNIV OF TEXAS AT AUSTIN |                               |  |  |
|                                                                                                    |                                                        | Search                    | Clear                                        |                                        |                                   |                                                                                                    |                               |  |  |
|                                                                                                    |                                                        | Product Na<br>Select Pr   | me<br>oduct ~                                |                                        | Product Version<br>Select Version | <b>~</b>                                                                                                    | Platform<br>Select Platform ✓ |  |  |
| Results EXPORT TO CSV                                                                                                    |                                                        |                           |                                              |                                        |                                   |                                                                                                    |                               |  |  |
| Click on the column header to sort by that item.                                                                                                    |                                                        |                           |                                              |                                        |                                   |                                                                                                    |                               |  |  |
| item No 🔺                                                                                                    | Product Nar                                            | ne                        | Product Version                              | Product Language                       | Product Platform                  | Additional Text                                                                                                    | Serial Number                 |  |  |
| 2                                                                                                    | Acrobat Professional<br>Acrobat Professional           | 20.0<br>20.0              |                                              | Universal English<br>Universal English | Macintosh<br>Windows              | LIC SN<br>LIC SN                                                                                                    |                               |  |  |

## Download Install file for Windows & Mac - Acrobat Professional 20.0

| Α                                                                                                    |                                                                                                    |                                                                                              |                   |               |           | Me                   | essages   Your settings   I                | Help 🧍 Contact Us 🕴 Log Out |
|----------------------------------------------------------------------------------------------------|----------------------------------------------------------------------------------------------------|----------------------------------------------------------------------------------------------|-------------------|---------------|-----------|----------------------|--------------------------------------------|-----------------------------|
| Adobe                                                                                                    | Licen                                                                                                    | sing Web                                                                                     | osite (LV         | VS)           |           | Logge                | d in as : DAVID WELCH                      | Profile : End Customer ~    |
| HOME ACC                                                                                                    | OUNTS                                                                                                    | LICENSES                                                                                     | REPORTS           |               |           |                      |                                            |                             |
| Downloa                                                                                                    | Downloads         Please select a product you wish to download. To filter through the products available for download, you must first select the product from the Product Name drop down menu. If you are linked to multiple accounts you must first select the account you wish to download.           AEM Forms customers will receive a License Update Event notification on Nov 8, 2021 to install a renewed certificate, which is mandatory for continuing to use Adobe Reader Extensions functionality. For additional details, visit: <a href="https://www.adobe.com/golearn">https://www.adobe.com/golearn</a> aemforms reader extension certificate re |                                                                                              |                   |               |           |                      |                                            |                             |
| Download                                                                                                    |                                                                                                    | End User/Deploy-to ID<br>56970777:THE UNIV. OF TEXAS AT AUSTIN                               |                   |               |           |                      |                                            |                             |
|                                                                                                    |                                                                                                    | Product Name<br>Product<br>View All                                                          | ~                 | •             | Version ✓ | Platform<br>Platform | Language<br>✓                              | App Server<br>App Server ∽  |
| To download ESD                                                                                                    | , please cli                                                                                                    | ick on the Product N                                                                         | lame from the lis | t below.      |           |                      |                                            |                             |
| Results Show 10 V results per page                                                                                                    |                                                                                                    |                                                                                              |                   |               |           |                      |                                            |                             |
| Download Type                                                                                                    | P                                                                                                    | roduct Name 🔺                                                                                | Version           | Language      | Platform  | App Server           | Desc                                       | ription                     |
| Software                                                                                                    | > Acroba                                                                                                    | at Professional                                                                              | 20.0              | All Languages | Macintosh |                      | Acrobat Professional 2020 20.0 MAC ESD ALL |                             |
| Software                                                                                                    | -> Acroba                                                                                                    | at Professional                                                                              | 20.0              | All Languages | Windows   |                      | Acrobat Professional 2020 20.0 WIN ESD ALL |                             |
| Software                                                                                                    | > PROVI                                                                                                    | OVISIONING TOOLKIT ALL All Languages Multiple Platforms PROVISIONING TOOLKIT ALL MLP ESD ALL |                   | MLP ESD ALL   |           |                      |                                            |                             |
| Show 10 Vresults per page                                                                                                    |                                                                                                    |                                                                                              |                   |               |           |                      |                                            |                             |
| Company   Terms of Use   Privacy Policy and Cookies   Accessibility   Avoid software piracy   Permissions and trademarks   Product License Agreements<br>Copyright © 2023 Adobe. All rights reserved. Use of this website signifies your agreement to the Terms of Use and Privacy Policy and Cookies . |                                                                                                    |                                                                                              |                   |               |           |                      |                                            |                             |